# DeviceNet for Freelance Application Report

## **Table of Contents**

- 1. Introduction
- 1.1 Scope
- 1.2 Before you start
- 1.3 Installation
- 1.4 Architecture
- 2. HMS Anybus-X Gateway Setup
- 3. DeviceNet Setup
- 3.1 Wiring
- 3.2 Configuration
- 4. Modbus Setup
- 4.1 Wiring
- 4.2 Configuration
- 5. Profibus Setup
- 5.1 Wiring
- 5.2 Configuration

## Purpose

2

2

2

2

З

4

7

7

7

10

10

10

13

13

13

The purpose of this document is to provide a viable solution for customers that have existing DeviceNet devices and wish to connect them to the Freelance system. This application report will show two solutions for connecting DeviceNet devices to the Freelance system. One method will convert DeviceNet to Profibus, and the second method will convert DeviceNet to Modbus RTU.

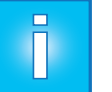

## Note:

This report describes two solutions, but these may not be the only two solutions. Other solutions may require different hardware and/or software.

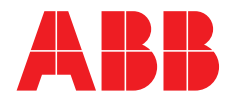

# 1. Introduction

## 1.1 Scope

The following components are required for these solutions:

- a. DeviceNet to Profibus:
  - AC 800F controller (AC 700F does not have Profibus capabilities with the current version 9.1) equipped with a power supply, Ethernet module, and Profibus master module (FI 830F)
  - Control Builder F and all appropriate licenses. Consult 3BDD012560R03 Freelance Getting Started manual for more information on licensing.
  - HMS Anybus X-Gateway AB7663, DeviceNet Scanner/Profibus Slave
  - Anybus NetTool for DeviceNet (Rockwell Automation's RSNet Worx may also be used)
- b. DeviceNet to Modbus RTU:
  - AC 800F controller equipped with a power supply, Ethernet module, and Modbus Master module (FI 820F)
    - -or-
    - AC 700F controller, need only the CPU (PM 783F) and Terminal Base (TB 711F)
  - Control Builder F and all appropriate licenses. Consult 3BDD012560R03 Freelance Getting Started manual for more information on licensing.
  - HMS Anybus X-Gateway AB7817, DeviceNet Scanner/Modbus RTU Slave
  - Anybus NetTool for DeviceNet (Rockwell Automation's RSNet Worx may also be used)

Consult 2PAA103858R01 – Freelance AC 700F Mounting and Installation Instructions or 3BDD012501R0301 – Freelance Mounting and Installation Instructions manual for cabling of all Freelance hardware. Consult the Gateway Installation Sheet, and both Network Installation Sheets for each network for cabling of the gateway.

### 1.2 Before you start

This document is intended for those who have a basic understanding of Freelance, Profibus, Modbus RTU, and DeviceNet networks. This help file is not a replacement for the Freelance or HMS Anybus documentation and should only be used in conjunction with the manuals.

Recommended reading:

2PAA103858R0201 – Freelance 9.2 AC 700F Controller, Mounting and Installation 3BDD012501R0301 – Freelance 7.1 Mounting and Installation Instructions 3BDD012515R0301 – Engineering Reference Manual Communications and Field busses HMS – User Manual: Anybus X-Gateway

- HMS Network Interface Addendum: X DeviceNet Scanner Interface
- HMS X-Gateway Interface Addendum: Profibus Slave
- HMS X-Gateway Interface Addendum: Modbus RTU Slave Interface
- HMS Application note-DeviceNet configuration: How to configure DeviceNet with Anybus NetTool for DeviceNet

## 1.3 Installation

Install the Anybus NetTool for DeviceNet and the Control Builder F software. The following versions have been tested:

- Anybus NetTool for DeviceNet revision 3.4.1 build 3
- Freelance version 9.1 RU1a

## 1.4 Architecture

The architecture of the hardware will be set up similar to the following diagrams:

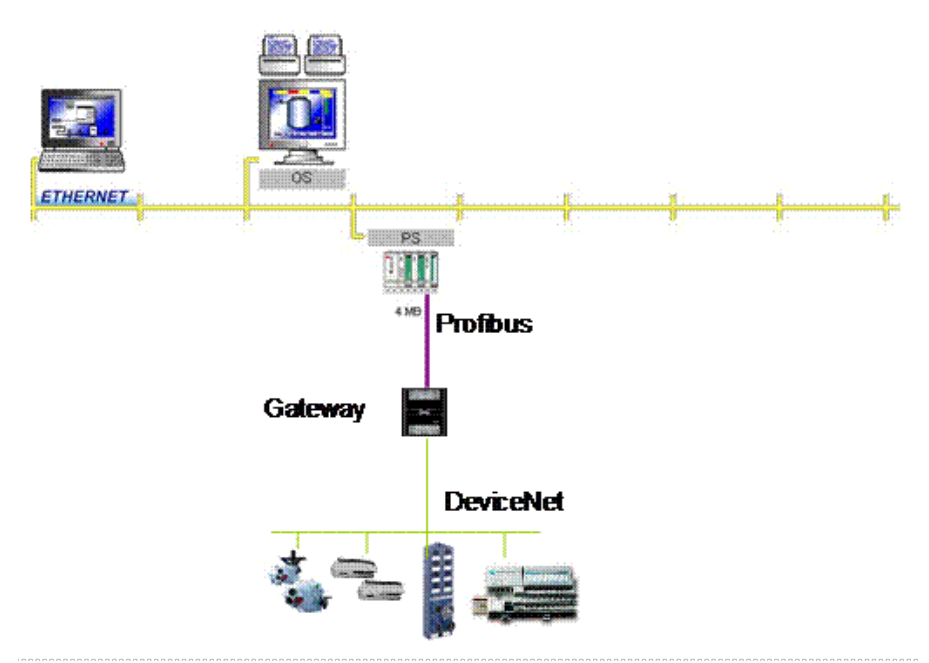

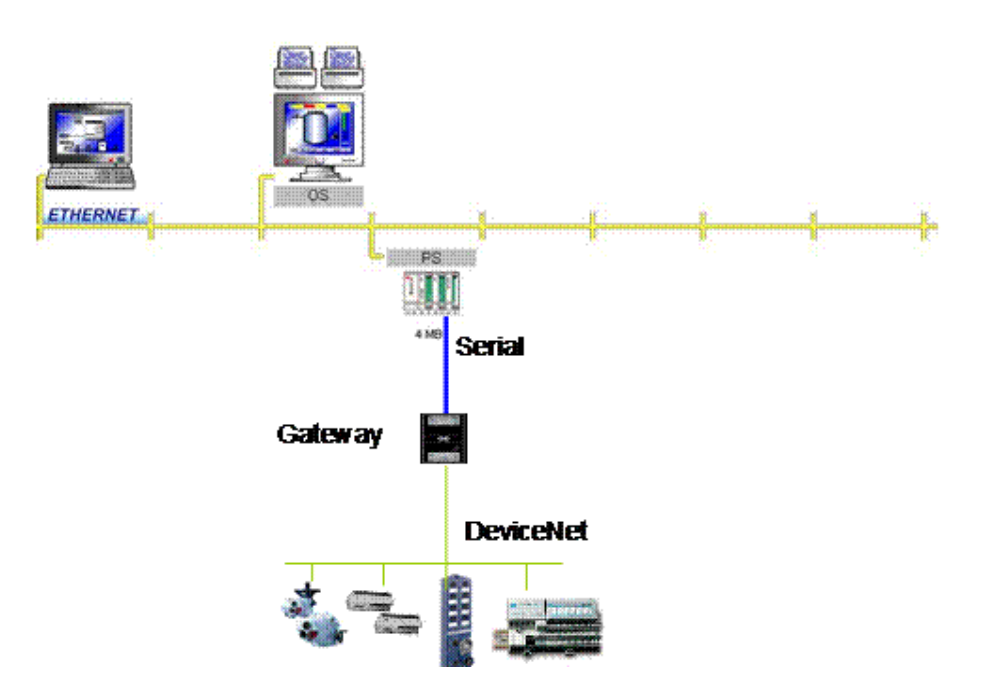

# 2. HMS Anybus-X Gateway Setup

Anybus-X Gateway has a theoretical upper limit of 512 bytes in and 512 bytes out. The actual value is highly network dependent.

The Anybus-X Gateway is configured through the serial COM-Port of the PC. Connect 24 VDC to the power terminal of the gateway, and then connect the RS232 9-pin serial cable from the COM-Port of the PC to the gateway Config Port. Open Microsoft Hyper Terminal and use the following parameters:

| - Baud rate: 5760 | 0 |
|-------------------|---|
|-------------------|---|

| - | Data bits: | 8 |
|---|------------|---|
|   |            |   |

- Parity: None
- Stop bits: 1
- Flow control: None

Once the connection has been made, press the <Esc> key to enter the Main Menu (see below).

| File Edit Yiew Call                                                | Iransfer Help                                           | 0                                                                |                               |                |      |   |
|--------------------------------------------------------------------|---------------------------------------------------------|------------------------------------------------------------------|-------------------------------|----------------|------|---|
| Anybus X-ga<br>1 - Show ga<br>2 - Show f<br>3 - Show ga            | ateway ma<br>ateway sy<br>ieldbus s<br>ateway sy        | ain menu<br>ystem info<br>system inf<br>ystem conf               | rmation<br>ormatic<br>igurati | n<br>Dn<br>ion | <br> | - |
| 4 - Show f<br>5 - Operat<br>6 - Change<br>7 - Config<br>8 - Restar | ieldbus<br>ing stati<br>configu<br>uration i<br>Gateway | system con<br>us informa<br>ration<br>upload/dow<br>y<br>op mode | figura<br>tion<br>nload       | tion           |      |   |
| 9 - Change<br>  A - Adminis                                        | stration                                                | mode                                                             |                               |                |      |   |

The gateway must be placed in Idle mode before any configuration changes can be made. To switch to Idle mode, press <9> for the Change operation mode menu, press the <-> key to choose Idle, then press <Enter> to select the mode, and <Esc> to return to the main menu.

| Image: second system     HyperTerminal       File     Edit     View     Call       Image: second system     Image: second system     Image: second system     Image: second system | Iransfer Help | 5               |        |      |     |         |            |
|----------------------------------------------------------------------------------------------------|---------------|-----------------|--------|------|-----|---------|------------|
| Change op                                                                                                    | eration       | mode<br>(Uppor) |        |      |     |         |            |
| Operation                                                                                                    | mode (+       | (opper)<br>/-): |        |      |     | Idl     | e          |
| Connected 0:05:21                                                                                                    | ANSIW         | 57600 8-N-1     | SCROLL | CAPS | NUM | Capture | Print echt |

Most parameters should be sufficient for operation, but these should be checked with the process. The input and output data sizes are by default set to 20 bytes in and 20 bytes out. These parameters can each be set to the maximum of 512 bytes. To change the I/O data sizes, press <6> to enter the Change configuration menu and a message will appear explaining that both networks will go offline and ask if this is ok.

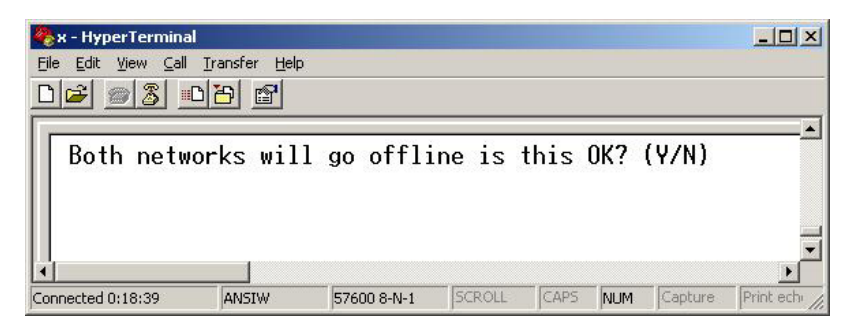

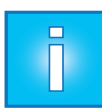

## Note:

Since changing the configuration of the gateway will cause both networks to go offline, it is recommended to initially set the I/O data sizes to the best maximum value to reduce down time for later additions to the network. For an assistance determining the "best maximum value", see the setup section of the networks that are being used.

Press <y> to take both networks offline and enter the configuration menu, the I/O data size parameters may now be adjusted (see below).

| 餋 x - HyperTerminal                                                                                                    |                                                      |
|----------------------------------------------------------------------------------------------------|------------------------------------------------------|
| Eile Edit View Call Transfer Help                                                                                                    |                                                      |
|                                                                                                    |                                                      |
| Change configuration<br>DeviceNet Master (Upper)<br>Offline option (+/-): Clean<br>Control / Status word (+/-): Disabled<br>Live list (+/-): Disabled<br>Offline Node Option (+/-): Clean<br>Modbus RTU Slave (Lower)<br>Input Register data size (bytes): 51:<br>Output Register data size (bytes): 51:<br>Output Register data size (bytes): 51:<br>Offline option (+/-): Clean<br>Control / Status word (+/-): Disabled<br>Offline timeout (ms/0=disabled): Clean<br>Gateway configuration<br>Reboot after disconnection (+/-): Disabled | <br>2 (Gateway limit: 512)<br>2 (Gateway limit: 512) |
|                                                                                                    |                                                      |

Press the <-> or <+> keys to change the values and press <enter>. After all parameters have been configured a message will ask for the configuration to be stored and to restart the gate-way to execute the changes, press <y> for each of these questions.

| Image: Second state     Image: Second state       Image: Second state     Image: Second state       Image: Second state     Image: Second state       Image: Second state     Image: Second state | al<br>II Transfer Help                              |                                             |                            |                 |              |         |            | ×  |
|----------------------------------------------------------------------------------------------------|-----------------------------------------------------|---------------------------------------------|----------------------------|-----------------|--------------|---------|------------|----|
| Store Con<br>Please wa<br>Configura<br>Restart s                                                                                                    | nfiguratio<br>ait while<br>ation stor<br>gateway to | on (Y/N)?<br>configura<br>red!<br>o execute | Yes<br>Ition is<br>all cha | s bein<br>anges | ng s<br>(Y/I | tored.  | ···        |    |
| Connected 0:45:22                                                                                                    | ANSIW                                               | 57600 8-N-1                                 | SCROLL                     | CAPS            | NUM          | Capture | Print echo | // |

The gateway will then reboot and initialize with all the changes. The Hyper Terminal may now be disconnected and closed, and the serial cable may be removed.

| Image: Second state     HyperTerminal       Eile     Edit     View     Call       Image: Second state     Image: Second state     Image: Second state | Iransfer Help                              | 0                                               |                                         |                                |                     |              |            |      |
|----------------------------------------------------------------------------------------------------|--------------------------------------------|-------------------------------------------------|-----------------------------------------|--------------------------------|---------------------|--------------|------------|------|
| Gateway ir<br>Verifying<br>Both Anybu<br>Press ESC                                                                                                    | nitialis<br>file sy<br>us modul<br>to ente | ingPi<br>stem and g<br>es are OK.<br>r configur | lease wa<br>generat<br>Excham<br>ration | ait<br>ing c<br>nging<br>inter | onfi<br>dat<br>face | gurati<br>a. | on         | <br> |
| Connected 0:47:48                                                                                                    | ANSIW                                      | 57600 8-N-1                                     | SCROLL                                  | CAPS                           | NUM                 | Capture      | Print echo |      |

# 3. DeviceNet Setup

The HMS DeviceNet scanner can exchange data with up to 64 nodes. The scanner interface can handle up to 512 bytes of I/O data in each direction.

## 3.1 Wiring

Connect the DeviceNet device to the HMS Anybus-X Gateway DeviceNet Scanner. Use the necessary wiring and termination protocol as required by DeviceNet.

## 3.2 Configuration

DeviceNet requires either RSNet Worxs or Anybus NetTool for configuration of the DeviceNet network and devices. This section will explain the use of Anybus NetTool. First, go through Section 2 of this document to set up the gateway. Then, connect all DeviceNet devices to the HMS scanner and power all devices. Connect the RS232 9-pin serial cable from the COM-Port of the PC to the gateway Config Port. Open the Anybus NetTool for DeviceNet and install the EDS files for all DeviceNet devices being used, including the HMS gateway, by selecting Tools > Install EDS-file.

Drag and drop the network components into the blank network configuration, starting with the scanner. With each device that is inserted, the MAC ID of that device must be assigned.

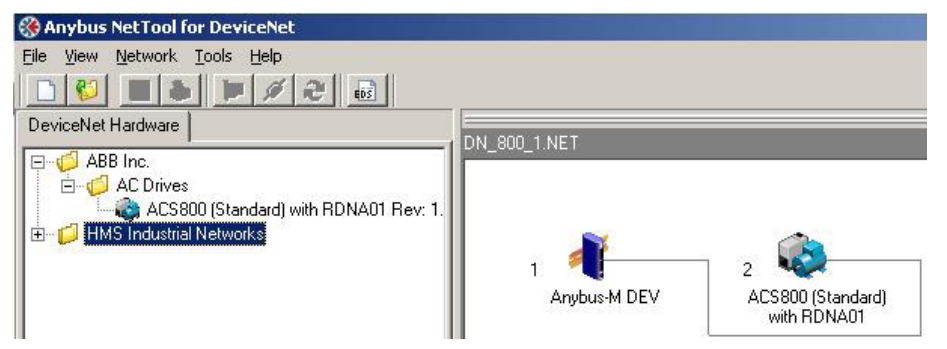

To bring the network online, select Tools > Configure Driver, then select Anybus-X Gateway (RS-232).

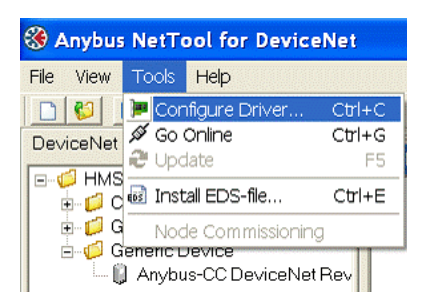

Select the Serial tab and create a transport path by selecting COM-Port Transport Provider, typing a name for the connection, and selecting the COM-Port that is connected.

| Transport Paths                |                                    |         |
|--------------------------------|------------------------------------|---------|
| <u>Parallel</u> <u>S</u> erial |                                    |         |
| Path Name                      | Provider                           | Path ID |
| .com3                          | Anybus COM-port Transport Provider | 5       |
|                                |                                    |         |
|                                |                                    |         |
|                                |                                    |         |
|                                |                                    |         |
| 1                              |                                    | ]       |
| Create Configure •             | Delete Ok                          | Cancel  |
|                                |                                    |         |

Once the path is created, select OK. Then, a window will pop up asking for Slot and Timeout. Select Upper and a timeout of 2 seconds.

| 🌿 Gateway Setti 🔳 🗖 🔀   |          |  |  |  |  |  |
|-------------------------|----------|--|--|--|--|--|
| Slot:<br>Timeout (Sec): | Upper 💌  |  |  |  |  |  |
| 🗸 ОК                    | 🗙 Cancel |  |  |  |  |  |

Now with the network online, all devices may be configured. To configure the Anybus-M DEV, double click on the device and click yes to synchronize the parameters. The gateway must be in Idle mode in order to make any changes, select Idle and click download.

| Node 1 Anyt     | ous-M DEV                          |                      |               | ×          |
|-----------------|------------------------------------|----------------------|---------------|------------|
| Parameter Sca   | nlist <u>I</u> nput <u>O</u> utput | Diagnostics Advanced | I <u>E</u> DS |            |
| All Parameters  |                                    |                      |               | •          |
| 1: Master state |                                    | Idle                 |               |            |
|                 |                                    |                      |               |            |
|                 |                                    |                      |               |            |
|                 |                                    |                      |               |            |
|                 |                                    |                      |               | 1          |
| Upload          | Download                           |                      |               | Param Help |
| Load from file  | Save to file                       |                      | Close         | Help       |

Click on the Scanlist tab, and again synchronize the data, then add the DeviceNet devices to the list.

| arameter 200  | nlist | Input        | Outpu                   | t <mark>  D</mark> iagnostics   Adv | ran <u>c</u> ed <u>E</u> DS    |
|---------------|-------|--------------|-------------------------|-------------------------------------|--------------------------------|
| Available     |       |              |                         | ]                                   | Added                          |
| 👖 1, Anybus-M | DEV   | (Slave       | Mode )                  |                                     | 2, ACS800 (Standard) with RDNA |
|               |       |              |                         | Add ->                              |                                |
|               |       |              |                         | <-Remove                            |                                |
|               |       |              |                         | Add all ->>                         |                                |
|               |       |              |                         | <<- Remove all                      |                                |
|               |       |              |                         |                                     |                                |
|               |       |              |                         |                                     |                                |
| Automap on a  | bbe   |              |                         |                                     | Edit Slave                     |
| Upload scanli | st    | Scar<br>Scar | nner setti<br>n Interva | ngs<br>I (ms): 10 🚖                 | Expected Packet Rate: 75 🚖     |
| Download scar | nlist | Back         | ground                  | Poll Ratio: 1 🚖                     | Transmit Retries: 0 🚖          |

Click on the Edit Slave button for each device to set the number of bytes received (Rx) and transmitted (Tx).

| ode: 2 AC580       | 0 (Standard)      | ) with RDNA01              | x         |
|--------------------|-------------------|----------------------------|-----------|
| Bit Strobed        |                   | 📕 Enable Tx Strobe         | Bit       |
| Rx (bytes)         | 0                 |                            |           |
| Polled             |                   |                            |           |
| 🔽 Enable           |                   | -                          |           |
| Rx (bytes)         | 18                | Poll every scan cycle      | •         |
| Tx (bytes)         | 18                |                            |           |
| Change Of State    | e/Cyclic          |                            |           |
| 🗖 Enable           | <b>@</b> (        | Change Of State 🛛 C Cyclic |           |
| Rx (bytes)         | 0                 | Heart Beat Rate(ms)        | 48 🚖      |
| Tx (bytes)         | 0                 | Ack. Time(ms)              | 0 👲       |
|                    |                   | Inhibit Time               | 0         |
|                    |                   | intribic range 1           |           |
| Identity Verificat | ion Keys          | inner inte                 |           |
| Identity Verificat | tion Keys<br>🔽 Pr | oduct Type 🔽 Pro           | duct Code |

Switch back into Run mode and download before exiting. This tool may also be used to configure the devices on the network.

| 🚱 Node 2 ACS800 (Standard) with | RDNA01 |       | ×            |
|---------------------------------|--------|-------|--------------|
| Parameter Advanced EDS          |        |       |              |
| All Parameters                  |        |       | •            |
| 1: 51.01 MODULE TYPE            | 17477  |       | <b>A</b>     |
| 2: 51.02 Module macid           | 2      |       |              |
| 3: 51.03 Module baud rate       | 2      |       | A Z          |
| 4: 51.04 HW/SW option           | 1      |       | N Z          |
| 5: 51.05 Stop function          | 0      |       | AX           |
| 6: 51.06 Output instance        | 102    |       | AI           |
| 7: 51.07 Input instance         | 103    |       | AX           |
| 8: 51.08 Output I/O par 1       | 1      |       | $\Delta$ $I$ |
| 9: 51.09 Output I/O par 2       | 2      |       | X            |
| 10: 51.10 Output I/O par 3      | 3      |       | A I          |
| 11: 51.11 Output I/O par 4      | 3202   |       | A Z          |
| 12: 51.12 Input I/O par 1       | 4      |       | A Z          |
| 13: 51.13 Input I/O par 2       | 102    |       |              |
| 14: 51.14 Input I/O par 3       | 105    |       | A I          |
| 15: 51.15 Input I/O par 4       | 107    |       |              |
| 16-51 16 Output L/O pay 5       | n      |       |              |
| <u>Upload</u> <u>D</u> ownload  |        |       | Param Help   |
| Load from file Save to file     |        | Close | Help         |

## 4. Modbus Setup

The Modbus slave interface can handle up to 512 bytes of I/O data in each direction.

### 4.1 Wiring

Ha

For connection and proper termination of Freelance to the HMS Anybus-X Gateway AB7817, consult the 3BDD012501R0301 - Freelance Mounting and Installation Instructions and HMS – X-Gateway Interface Addendum: Modbus RTU Slave Interface.

#### 4.2 Configuration

On the Modbus RTU side of the AB7817 gateway, use the switches to set the Node ID, Baud rate, Parity, Stop Bits, and Interface Protocol. Reference the HMS – X-Gateway Interface Addendum: Modbus RTU Slave Interface manual for proper settings.

In the hardware structure of Control Builder F, insert a Modbus Master under the FI 820F module. Then double click on the Master node to set the Modbus parameters.

| i                  | MODBUS Master Object (MODM_DEV)                                                                                                    |
|--------------------|----------------------------------------------------------------------------------------------------|
| -∰ √ osi VIS(VIS2) | Parameter: Modbus Master Object MODM_DEV General data Name: MODM_2_3_1 Short text: Long text:                                                                                                    |
|                    | Settings       Interface:       Framing       © RTU       C RS232       © RS485       © RS485       © RS422       Settings       Stop Bits       © 1 bit       © 2 bits       © RS422       Settings       © RS422       © Gene       © RS422       © Gene       © None       © none       © none       © none       © none       © none |
|                    | C 600 Bit/s C odd<br>C 300 Bit/s @ even                                                                                                    |

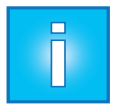

#### Note:

The Modbus parameters set in Control Builder F must be identical to the Modbus parameters set by the gateway switches.

The variables may now be used for programming. Due to the different protocols of Freelance and HMS, the bytes must be rearranged for each word. In the example below, Freelance is reading and writing to an ABB drive via the Modbus RTU – Gateway – DeviceNet method. The program is written in function block diagram.

#### Examples:

When reading or writing to the register, insert one of the Modbus Master function blocks: a Modbus Master Read or Write Register 1, 8, or 16. It is also necessary to insert the Unpack Word to Byte and Pack Byte to Word function blocks, and then cross the connections between them (see the following graphic).

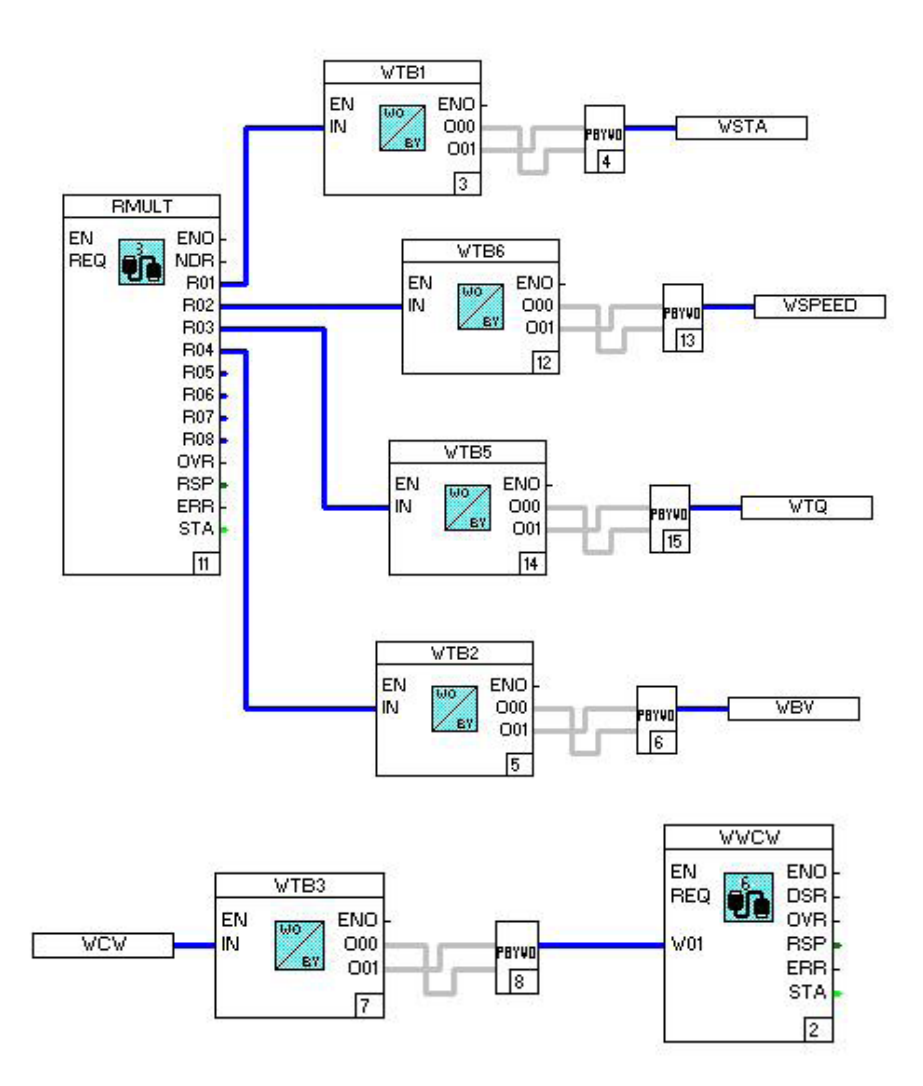

The Modbus Master function blocks must be parameterized. The Slave address is the Modbus address set on the HMS gateway, and the Interface name is the name of the Modbus Master inserted in the hardware structure (F2 will list available Masters). For information on register addresses consult the HMS – X-Gateway Interface Addendum: Modbus RTU Slave Interface manual.

| Name: 🛛 🔤          | ad2             | Short text:                             | Processing: 🔽 |
|--------------------|-----------------|-----------------------------------------|---------------|
| ong text:          |                 |                                         | Sequence: 16  |
| rio. Hint          | Message te      | ext                                     | ОК            |
| · <u> </u>         |                 | _▼ Autorequest: 🔽                       | Cancel        |
| <sup>2000</sup> ms | Repeats:        | Interface name:<br>MODM_2_3_1           | Save          |
| Modbus func        | tion Read ( Hol | ding Reg. 03 / Input Reg. 04 ) ———      | Reset         |
|                    | Holding B       | 60. Canada a dalaman an Daniatan an ang | Check         |
|                    |                 | 101                                     | Help          |

When changing from word to another variable type, you may need to scale the value as well. In this example below, the top line reads an input, swaps the bytes, converts to real, and then scales the value with a scale block. The bottom line takes a real value, scales the value with a scale block, converts to word, swaps the bytes, and then writes to an output. The "WIN2" and "WOUT2" variables would then be connected to a Modbus Master function block.

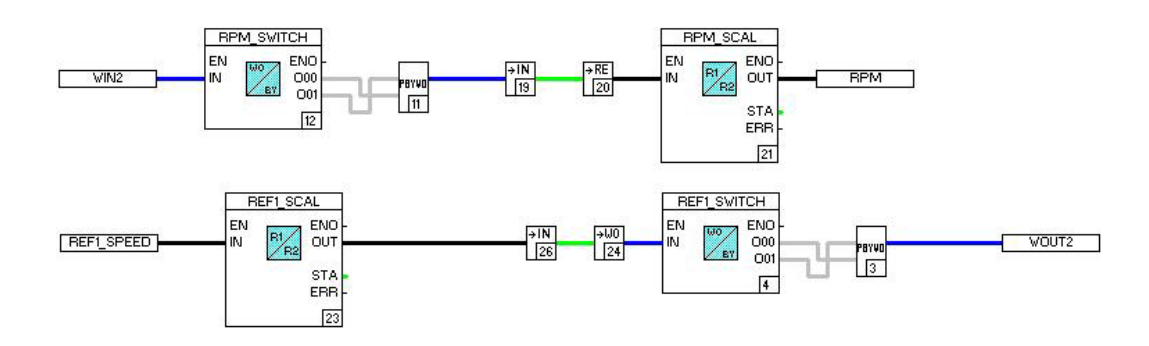

# 5. Profibus Setup

The HMS AB7663 gateway features automatic baud rate detection from 9.6 kb/s to 12 Mb/s. The slave interface can handle up to 244 bytes of I/O data in each direction. However, the total data size (input + output) cannot exceed 328 bytes.

## 5.1 Wiring

Connect a standard Profibus cable from the FI 830F Profibus Master module to the HMS Anybus-X Gateway AB7663. For information about correct cabling and termination consult the 3BDD012501R0301 - Freelance Mounting and Installation Instructions.

## 5.2 Configuration

On the Profibus side of the AB7663 gateway, set the two dials to the desired slave address.

In the hardware structure of Control Builder F, insert a slave using gsd.

| MASTER | Vendor:<br>Model name:<br>Tag name:<br>Bus address:                             | ABB<br>Profibus DPV1 Master<br>PROF_5_F1<br>1 |
|--------|---------------------------------------------------------------------------------|-----------------------------------------------|
|        | FDT12_PFBDEV Profibus slave (DTM based<br>PRDFL_5_DEV Profibus slave (GSD based | d, FDT-Version 1.2)<br>J                      |
|        |                                                                                 |                                               |
|        |                                                                                 |                                               |
|        |                                                                                 | OK Can                                        |

Select the node the gateway is on and the slave address that was set by the dials.

| lave Position |   |   | ×      |
|---------------|---|---|--------|
| Node Number:  | 2 | • | ОК     |
| Bus Address:  | 2 | - | Cancel |

Select the gsd file provided for the HMS Anybus-X Gateway, and import.

| Have disk.                 |                                          |                              | <u>S</u> tart import         |
|----------------------------|------------------------------------------|------------------------------|------------------------------|
|                            |                                          |                              | Cancel                       |
| Vendor                     | Model                                    | Revision                     | Filename                     |
| Vendor                     |                                          |                              |                              |
| ABB Oy                     | ABB Drives RPBA-01                       | Version 1.00                 | ABB_0812.gsd                 |
| ABB Oy<br>ABB Oy<br>ABB Oy | ABB Drives RPBA-01<br>ABB Drives RPBA-01 | Version 1.00<br>Version 1.10 | ABB_0812.gsd<br>ABB10812.GSD |

Insert the modules of the slave based on the number of word inputs and outputs being transferred.

| 🔊 Industrial IT Control System Freelance 800F Control Bu                                                                                                    | ilder F oslo42                                        | _si Configuration: Hare                             | dware structure EMERGENCY                                            |
|----------------------------------------------------------------------------------------------------|-------------------------------------------------------|-----------------------------------------------------|----------------------------------------------------------------------|
| Hardware structure Search! Edit I/O editor! System Gross                                                                                                    | references! C                                         | ptions <u>B</u> ack! Object                         | Help                                                                 |
|                                                                                                    | 🗉 🖳 🗲                                                 |                                                     |                                                                      |
| HWSYS (HWSYS)     AC800F (AC800F1)     AC800F (AC800F1)     M    M700 AC700F (AC700F4)     M    M700 AC700F (AC700F4)     M    ✓ ps1 AC800F (AC800F5)     S:P SA801F (SA801F_5_P)     S:F1 E1803F (E1803F_5_E1)     S:F2 F1830F (F1830F_5_F1)                                                        | •                                                     | Vendor:<br>Model name:<br>Tag name:<br>Bus address: | HMS Industrial Networks<br>Anybus-S PROFIBUS DP-V1<br>SL_5F1_1<br>20 |
| PROFI_M_DEV (PROF_5_F1)      ✓ PROFI_M_DEV (PROF_5_F1)      ✓ Mode: 1, BusAddr. 20: PROFI_S_DEV ((     ✓ Mod.Addr. 0: OUTPUT: 4 words (MSF     ✓ S:F3 F1840F (F1840F_5_F3)      ✓ S:F3 F1840F (F1840F_5_F3)      ✓ S:F3 F1840F (F1820F_5_F4)     ✓ Ser1: MODM_DEV (MODM_5_F4_1)     ✓ os1 VIS (VIS1) | Position<br>0<br>1<br>2<br>3<br>4<br>5<br>6<br>7<br>8 | Module name<br>M5F2_1_0<br>M5F2_1_1                 | Module type<br>OUTPUT: 4 words<br>INPUT: 4 words                     |

Enter the "I/O editor!" for the assignment of variables to the words.

| Component        | Data type | Byte | Bit | Length | Variable | Comm |
|------------------|-----------|------|-----|--------|----------|------|
| Insert component | Ins       |      |     |        |          |      |
| Cut              |           |      |     |        |          |      |
| Сору             | Ctrl+C    |      |     |        |          |      |
| Paste            | Ctrl+V    |      |     |        |          |      |
| Move block       |           |      |     |        |          |      |
| Cross reference  | F5        |      |     |        |          |      |
|                  | 10000000  |      |     |        |          |      |

| D editor:     | Node: 1, BusAddr. | 20: PROFI_5_DEV | (SL_5F | 1_1) |        |          |        | 1      |
|---------------|-------------------|-----------------|--------|------|--------|----------|--------|--------|
| Total ler     | igth: 8 bytes     |                 |        |      |        |          |        |        |
|               | Component         | Data type       | Byte   | Bit  | Length | Variable | C      | omment |
|               | M1_IN_WORD0       | WORD            | 0      | 0    | 16     | WIN1     |        |        |
|               | M1_IN_WORD2       | WORD            | 2      | 0    | 16     | WIN2     |        |        |
|               | M1_IN_WORD4       | WORD            | 4      | 0    | 16     | WIN3     |        |        |
|               | M1_IN_WORD6       | WORD            | 6      | 0    | 16     | WIN4     |        |        |
|               |                   |                 |        |      |        |          |        |        |
| •             |                   |                 |        |      |        |          |        | Þ      |
| <u>C</u> heck |                   |                 |        |      | [      | ОК       | Cancel | Apply  |

The variables may now be used for programming. Due to the different protocols of Freelance and HMS, the bytes must be rearranged for each word. In the example below, Freelance is reading and writing to an ABB drive via the Profibus – Gateway – DeviceNet method. The program is written in function block diagram.

## Examples:

When reading or writing to the word variable, insert two function blocks: Unpack Word to Byte and Pack Byte to Word. Then, cross the connections between them (see below).

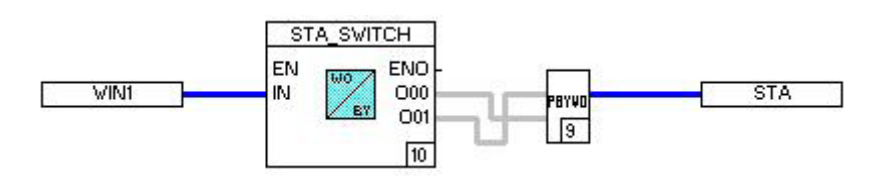

When changing from word to another variable type, you may need to scale the value as well. In this example below, the top line reads an input, swaps the bytes, converts to real, and then scales the value with a scale block. The bottom line takes a real value, scales the value with a scale block, converts to word, swaps the bytes, and then writes to an output.

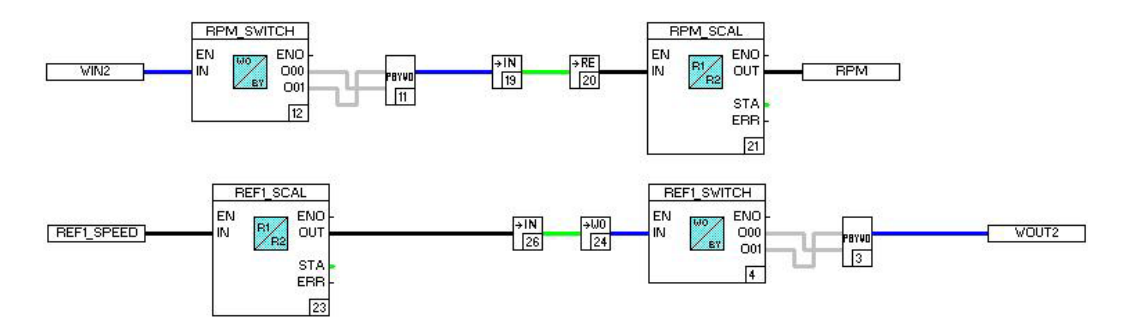

# Contact us

## ABB AB

**Control Technologies** Västerås, Sweden Phone: +46 (0) 21 32 50 00 E-mail: presales.buocs-ne@se.abb.com www.abb.com/controlsystems

### ABB Automation GmbH **Control Technologies**

Mannheim, Germany Phone: +49 1805 26 67 76 E-mail: techsalessup.deapr@de.abb.com www.abb.de/controlsystems

## ABB S.P.A.

**Control Technologies** Sesto San Giovanni (MI), Italy Phone: +39 02 24147 555 E-Mail: controlsystems@it.abb.com www.abb.com/controlsystems

## ABB Inc.

**Control Technologies** Wickliffe, Ohio, USA Phone: +1 440 585 8500 E-mail: techsalessup.usiny@us.abb.com www.abb.com/controlsystems

## ABB Pte. Ltd. **Control Technologies** Singapore Phone: +65 6776 5711 E-mail: techsalessup.sgautomation@sg.abb.com www.abb.com/controlsystems

## **ABB** Automation LLC **Control Technologies**

Abu Dhabi, United Arab Emirates Phone: +971 (0) 2 4938 000 E-mail: TechSalesSup@ae.abb.com www.abb.cn/controlsystems

## ABB China Ltd

**Control Technologies** Beijing, China Phone: +86 (0) 10 84566688-2193 E-mail: TechSalesSup.CnAutomation@cn.abb.com www.abb.com.cn/controlsystems

## Note:

We reserve the right to make technical changes to the products or modify the contents of this document without prior notice. With regard to purchase orders, the agreed particulars shall prevail. ABB does not assume any responsibility for any errors or incomplete information in this document.

We reserve all rights to this document and the items and images it contains. The reproduction, disclosure to third parties or the use of the content of this document - including parts thereof - are prohibited without ABB's prior written permission.

Copyright© 2012 ABB All rights reserved

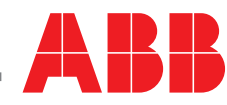